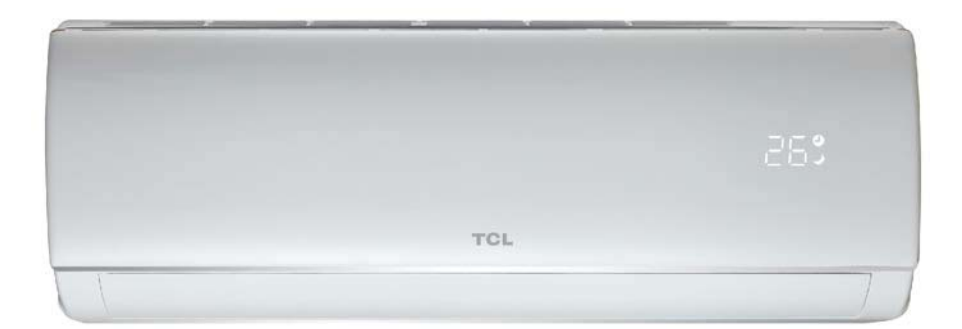

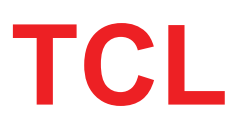

Intelligent AC Wi-Fi használati útmutató

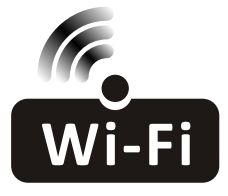

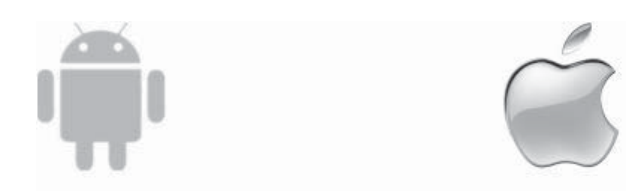

Kérjük olvassa el figyelmesen az útmutatót! Ez a használati útmutató az Intelligent AC wifi funkcióval rendelkező TCL klímaberendezések működtetéséhez nyújt segítséget.

# Tartalom

| Okos telefon és wifi modul jellemzők   | 2   |
|----------------------------------------|-----|
| Az alkalmazás letöltése és telepítés   |     |
| Aktiválás                              | 5-6 |
| Belépés - új felhasználói regisztráció | 7   |
| Belépés - Elfelejtett jelszó           |     |
| Készülék hozzáadása                    |     |
| A készülék vezérlése                   |     |

| A készülék megosztása |  |
|-----------------------|--|
| Fiók és segítség      |  |
| Megjegyzés            |  |
| Hibaelhárítás         |  |

### Okostelefon és wifi modul rendszerkövetelmények

- 1. Okostelefon rendszerkövetelmények Android 5.0, vagy magasabb IOS 9.0, vagy magasabb
- 2. Vezeték nélküli hálózat és wifi modul rendszerkövetelmények:

| Szabvány<br>Megnevezés | IEEE 802.11 b                | IEEE 802.11 g                         | IEEE 802.11 n                                                                              |
|------------------------|------------------------------|---------------------------------------|--------------------------------------------------------------------------------------------|
| Üzemi frekvencia       | 2400 - 2483.5MHz<br>ISM band | 2400 -2483.5MHz<br>ISM band           | 2400 -2483.5MHz<br>ISM band                                                                |
| Moduláció              | DQPSK,DBPSK<br>CCK,DSSS      | QPSK,BPSK,16QAM<br>64QAM with OFDM    | BPSK,QPSK,16QAM<br>64QAM with OFDM                                                         |
| Csatornák száma        | 13 channels<br>for wordwide  | 13 channels<br>for wordwide           |                                                                                            |
| Sávszélesség           | At most 11Mbps               | At most 54Mbps                        | At most 150Mbps                                                                            |
| Érzékenység            | -76dBm for 11Mbps            | -65dBm for 54Mbps                     | -64dBm at MCS7<br>(2.4GHz band/HT20)<br>-61dBm at MCS7<br>(2.4GHz band/HT40)               |
| Kimenő teljesítmény    | 16±2dBm<br>for 11Mbps        | 14±2dBm<br>for 54Mbps                 | $12\pm 2$ dBm at MCS7<br>(2.4GHz band/HT20)<br>$12\pm 2$ dBm at MCS7<br>(2.4GHz band/HT40) |
| Biztonság              | Standard:<br>encryptior      | WEP/WEPA/WPA2<br>algorithm: WEP64/WEF | P128/TKIP/AES                                                                              |

### 3. Hol található a wifi modul, és a MAC címe

A wifi modul az előlap felnyitása után a kijelző mellett található az előlapon. A MAC cím a wifi modul azonosítója, és a modulon az alábbi ábra szerinti helyen található. Kérjük vigyázzon, hogy ez az adat (cimke) ne sérüljön meg, mert erre az adatra a későbbiekben is szükség van.

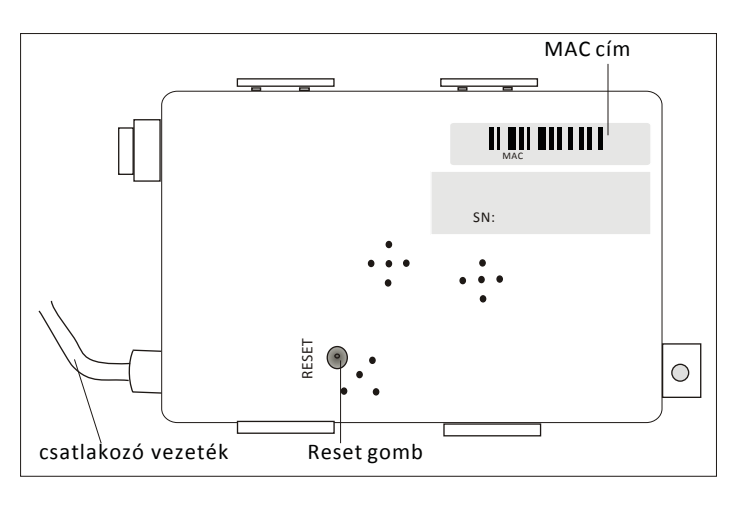

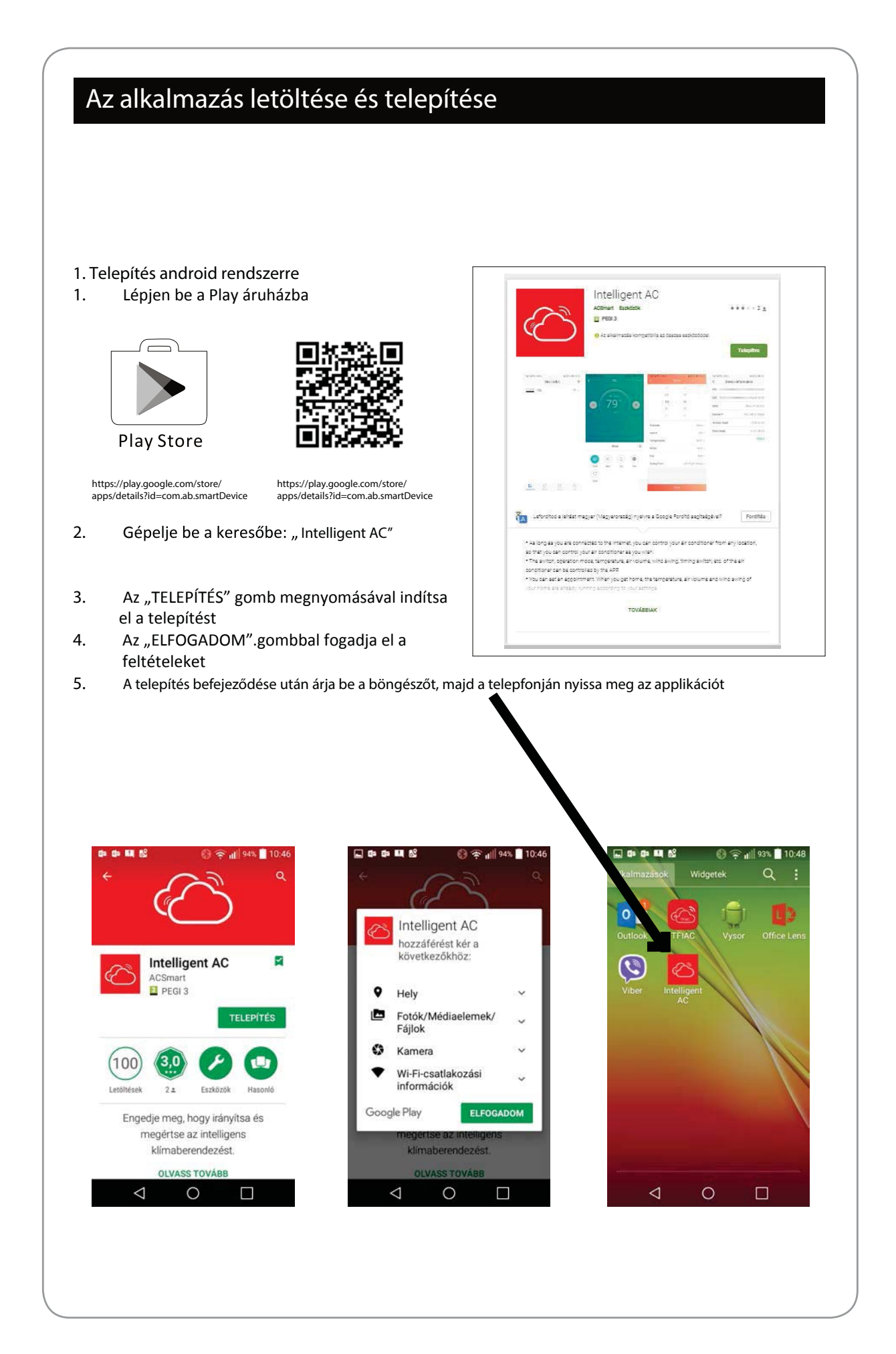

| . То<br>• | elepítés IPhone (IOS) rendszerre<br>Lépjen be az "App Store" oldalra                                                                           | Q tfia       | ac                                                                  | ۲                                  |
|-----------|----------------------------------------------------------------------------------------------------|--------------|---------------------------------------------------------------------|------------------------------------|
|           |                                                                                                    | (TFIAG       | TFIAC<br>xiaoming wang                                              |                                    |
|           | App Store<br>A keresőbe gépelje be: "Intelligent AC" és<br>keresse meg az alkalmazást                                                          | ් <b>T</b> . | AC_E3ED03 offline                                                   | Add new device                     |
| •         | Nyomja meg a 🎧 gombot, és a letöltés után<br>telepítse az alkalmazást                                                                          |              |                                                                     | Password:<br>Show Start Config     |
| •         | A telepítés után az "OPEN" gombbal nyissa<br>meg az alkalmazást                                                                                |              | Add Device                                                          | 4 0 0                              |
| з. т      | ovábbi lehetőségek az alkalmazás telepítésére<br>Scannelje be a lenti QR kódot                                                                 |              | Download Notif                                                      | ication                            |
| 2         | Nyomja meg a "Download" gombot, majd a letöl<br>után telepítse az alkalmazást                                                                  | tés          | File Name: OEMExport.ap<br>Saved in:Internal Storage/<br>Size: 3.7M | k<br>'Downloads                    |
|           |                                                                                                    |              | Cancel Do                                                           | wnload<br>fe.<br>nstall            |
| •         | A letöltés után nyomja meg az "install" gombot<br>vagy keresse meg az "IntelligentAC.apk" fájlt a let<br>listában, és azt megnyitva telepítse. | öltési       |                                                                     |                                    |
|           | Válassza az "I understand the risk, install anyway<br>lehetőséget                                                                              | ,n           | Cancel Offic                                                        | nstall anyway<br>ial version       |
|           | Nyomja meg az "install anyway" gombot, és<br>telepítse az alkalmazást                                                                          |              |                                                                     |                                    |
|           | A telepítés befejezése után az "OPEN" gombbal indítsa el az alkalmazást                                                                        |              | Warning                                                             |                                    |
|           | Done Open                                                                                                    |              | This app has not undergone Hi<br>and security testing. Install at y | App compatibility<br>our own risk. |
|           |                                                                                                    |              | Cancol                                                              |                                    |

| Nyissa meg az applikációt a telef                                                                                                    | onján az ikonra való                                                                                                    | kattintással                                                                                       |                                                                                                    |   |
|----------------------------------------------------------------------------------------------------|----------------------------------------------------------------------------------------------------|----------------------------------------------------------------------------------------------------|----------------------------------------------------------------------------------------------------|---|
| Intelligent AC                                                                                                    |                                                                                                    |                                                                                                    |                                                                                                    |   |
| . Ha az app kéri, akkor adja meg a                                                                                                    | hozzáférési engedé                                                                                                    | lyeket ( "Allow" g                                                                                 | omb)                                                                                                    |   |
| Direct access to camera to take pho                                                                                                    | tos or                                                                                                    | Access photos, med                                                                                 | dia, and files on your device                                                                                                    |   |
| videos<br>Intelligent AC requires access to follo<br>permission: Camera. Allow?<br>Configure permissions from Phone N<br>Permissions manager.                                                                                                    | owing<br>Aanager>                                                                                                    | Intelligent AC requ<br>permission: Storag<br>Configure permissi<br>Permissions manag               | ires access to following<br>e. Allow?<br>ons from Phone Manager><br>ger.<br>n after denving permission                                                                                                    |   |
| Deny Allow E                                                                                                    |                                                                                                    | Deny                                                                                               | Allow                                                                                                    |   |
| Megjegyzés: Megtagadás ("De                                                                                                    | ny") esetén nem tudja                                                                                                    | használni az applika                                                                               | ációt! ".                                                                                                    |   |
| Megjegyzés: Megtagadás ("De<br>Ha megadta az emgedélyt, akko<br>beállítást!                                                                                                    | ny") esetén nem tudja<br>r a következő ablakb                                                                                                    | használni az applika<br>an állítsa be a rég                                                        | ációt!".<br>giót, majd nyogtázza a                                                                                                    |   |
| Megjegyzés: Megtagadás ("De<br>Ha megadta az emgedélyt, akkor<br>beállítást!                                                                                                    | ny") esetén nem tudja<br>r a következő ablakb<br>Selected Area Of                                                                                                    | használni az applika<br>an állítsa be a rég<br>alles 1049<br>Use                                   | ációt! ".<br>giót, majd nyogtázza a<br>Selected Area Of Use                                                                                                    |   |
| Megjegyzés: Megtagadás ("De<br>Ha megadta az emgedélyt, akkor<br>beállítást!<br>Selected Area Of Use<br>Mainland China (China Server)<br>For users in meland China arky users in Hong<br>Korg, Maca, and Taiwim in China should use                                                                       | ny") esetén nem tudja<br>r a következő ablakb<br>Selected Area Of<br>Mainland China (China Server)<br>Erszares in makind (China Server)<br>Erszares in makind (China Server)<br>Erszares in makind (China Server)                                                                                                    | használni az applika<br>van állítsa be a rég<br>al 935 - 1049<br>Use<br>es in Hors:                | ációt! ".<br>giót, majd nyogtázza a<br>Selected Area Of Use<br>Mainland China (China Server)<br>For users in manland China only, usera in Hong<br>Kong, Mucau, and Taiwan in China should use                                                                                                    |   |
| Megjegyzés: Megtagadás ("De<br>Ha megadta az emgedélyt, akkor<br>beállítást!<br>Selected Area Of Use<br>Mainland China Servey<br>For user in mainland China should use<br>'Other Areas'<br>Europa Region(European server)<br>Recommended GDPR to include users in<br>countries and regions.               | ny") esetén nem tudja<br>r a következő ablakk<br>Selected Area Of<br>Mainland China (China Server)<br>Ger uses in mainlend China dejua<br>Chier Areas<br>Chier Areas<br>Chier Areas<br>Chier Areas<br>Chier Areas<br>Chier Areas<br>Chier Areas<br>Chier Areas<br>Chier Areas<br>Chier Areas<br>Chier Areas<br>Chier Areas<br>Chier Areas                                                                                                    | használni az applika<br>van állítsa be a rég                                                       | ációt! ".<br>giót, majd nyogtázza a<br>selected Area Of Use<br>Selected Area Of Use<br>Mainland China chy curson in Hong<br>Kong, Maciou, and Taiwen in China should use<br>'Other Areas'<br>Expression Region(European server)<br>Recommended (DDPR to include users in<br>countries and regions.                                                                                                    | ~ |
| Megjegyzés: Megtagadás ("De<br>Ha megadta az emgedélyt, akkor<br>beállítást!<br>Selected Area Of Use<br>Mainand China Servei)<br>Rousean Region(European Servei)<br>Recommended GDPR to include users in<br>Countries and regions.                                                                        | ny") esetén nem tudja<br>r a következő ablakt<br>Selected Area Of<br>Mainland China (China Server)<br>Er cares in mainlend China oft, un<br>Selected Area Of<br>Mainland China (China Server)<br>Er cares in mainlend China oft, un<br>Selected Area Oft<br>Mainland China (China Server)<br>Er cares in mainlend China oft, un<br>Selected Area Oft<br>Mainland China (China Server)<br>Er cares in mainlend China oft, un<br>Selected Area Oft<br>Mainland China (China Server)<br>Er cares in mainlend China oft, un<br>Selected Area Oft<br>Mainland China (China Server)<br>Mainlend China (China Server)<br>Selected Area Oft<br>Mainlend China (China Server)<br>Selected Area Oft<br>Mainlend China (China Server)<br>Mainlend China (China Server)<br>Mainlend China (China Server)<br>Selected Area Oft<br>Mainlend China (China Server)<br>Selected Area Oft<br>Mainlend China (China Server)<br>Selected Are | használni az applika<br>nan állítsa be a rég<br>al 23% 1049<br>Use i Hong<br>outse is<br>a choose, | ációt! ".<br>giót, majd nyogtázza a<br>giót, majd nyogtázza a<br>selected Area Of Use<br>Selected Area Of Use<br>Selected Area Of | ~ |
| Megjegyzés: Megtagadás ("De<br>Ha megadta az emgedélyt, akkor<br>beállítást!<br>Selected Area Of Use<br>Mainard China (China Server)<br>Roge Macas, and Takym in China should use<br>Software Areas<br>European Region(European server)<br>Recommended GDPH to include users in<br>coortifes and regions. | ny") esetén nem tudja<br>r a következő ablakt<br>Selected Area Of<br>Manland China (China Server)<br>Por cares in manland (Then only in<br>Selected Area Of<br>Manland China (China Server)<br>De cares in manland (Then only in<br>Selected Area Of<br>Manland China (China Server)<br>De cares in manland (Then only in<br>Selected Area Of<br>Manland China (China Server)<br>De cares in manland (Then only in<br>Selected Area Of<br>Manland China (China Server)<br>Manland China (China Server)<br>Manland China (China Server)<br>Manland China (China Server)<br>Manland China (China Server)<br>Confirm                                                                                                    | használni az applika<br>ban állítsa be a rég                                                       | Acciót! ".<br>giót, majd nyogtázza a<br>selected Area Of Use<br>Mainand China (China Servei)<br>Krog Macaumand Talween in China should use<br>Conter Areas <sup>o</sup><br>European Region(European server)<br>Recommended CipR to include users in<br>contrier an region.<br>Dther Region(American server)<br>Users in other areas please select this area                                                                                                    | ~ |

### Aktiválás, és jogi nyilatkozat

4. Az aktiválás képernyőn választhatja a QR kód beolvasást, vagy a kézi aktiválást. Olvassa be a QR kódot, vagy kézzel gépelje be az aktiváló kódot: "tclkt"

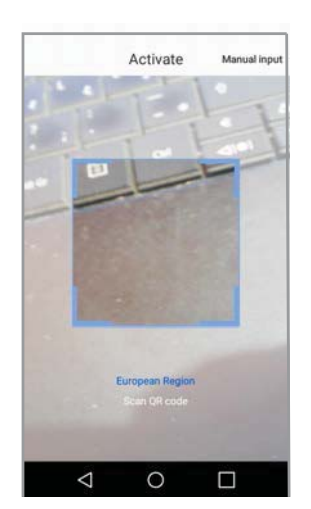

Activate QR code and activation code

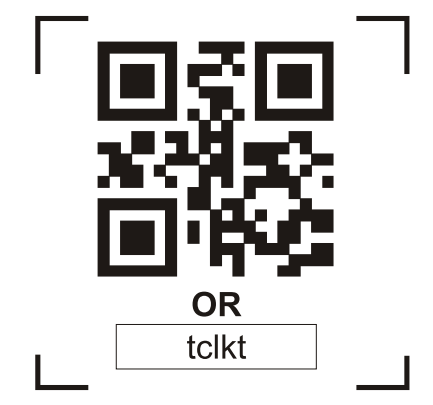

Megjegyzés aktiválás nélkül az app nem működik!

Privacy Agreement

Disagree

Olvassa be a QR kódot, vagy kézzel gépelje be az aktiváló kódot: "tclkt"

| Input activation code |       |            |
|-----------------------|-------|------------|
| tclkt                 |       |            |
|                       | 1     | A atticate |
| C                     | ancel | Activate   |

5. Ha kéri az app, akkor adja meg az alábbi engedélyeket, majd fogadja el a használati feltételeket:

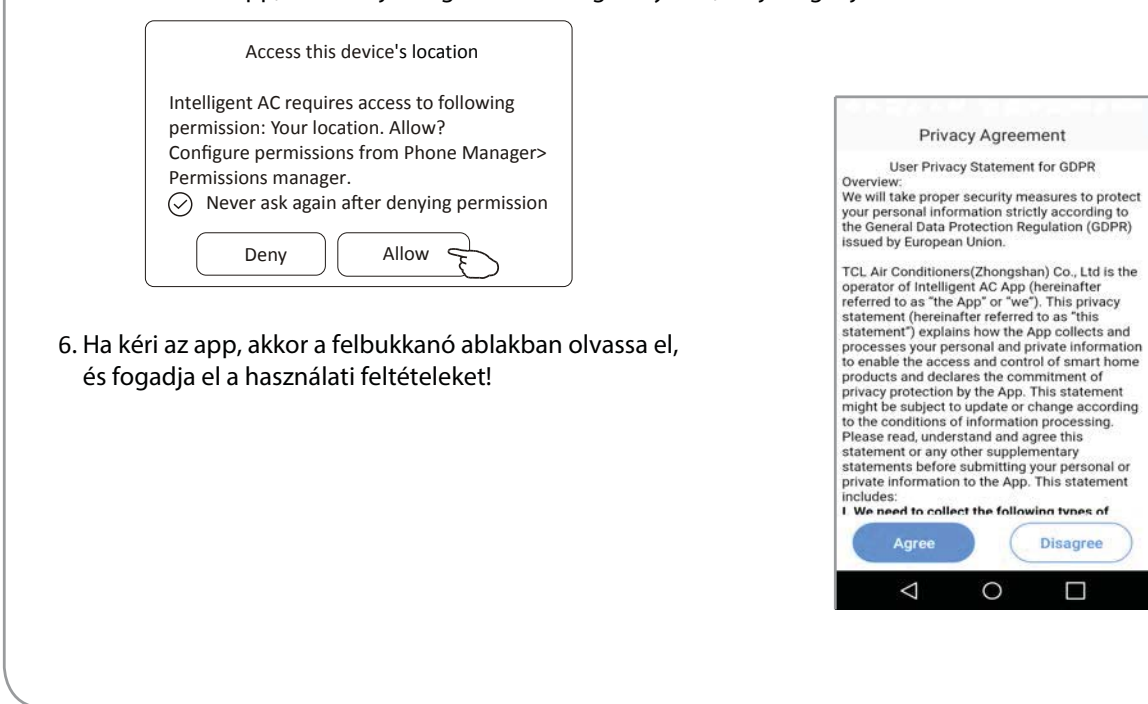

### Első belépés és regisztráció

- 1. Az első belépés alkalmával regisztrálni kell a felhasználót! A felhasználói regisztráció során meg kell adni a telefonszámot, és egy jelszót
- 2. Ha még nem regisztrált, akkor kattintson a "Register" gombra, ha már van regisztrációja, akkor lépjen be a "Login" gombra kattintva a telefonszámával és jelszavával
- 3. Új felhasználóként válassza ki az ország kódot (Magyarország +36) Ehhez kattintson a megjelenő +86 gombra, majg görgessen le a felbukkanó ablakban, és kattintson a +36-ra (Hungary) re!
- 4. Utána írja be a telefonszámát, majd adjon meg egy jelszót (6 20 karakter)
- 5. Utána nyomja meg a "Get verification code" gombot, majd a pillanatok alatt, sms-ben megérkező kódot gépelje be (erre 59 mp. idő áll rendelkezésre) A visszaigazoló kód szinte pillanatok alatt megérkezik sms-ben. Ezt gépelje be a felbukkanó ablak megfelelő helyére.
- 6. Kattintson a "Complete" gomra és ha eddig minden sikeres volt, akkor az app kész a használatra!

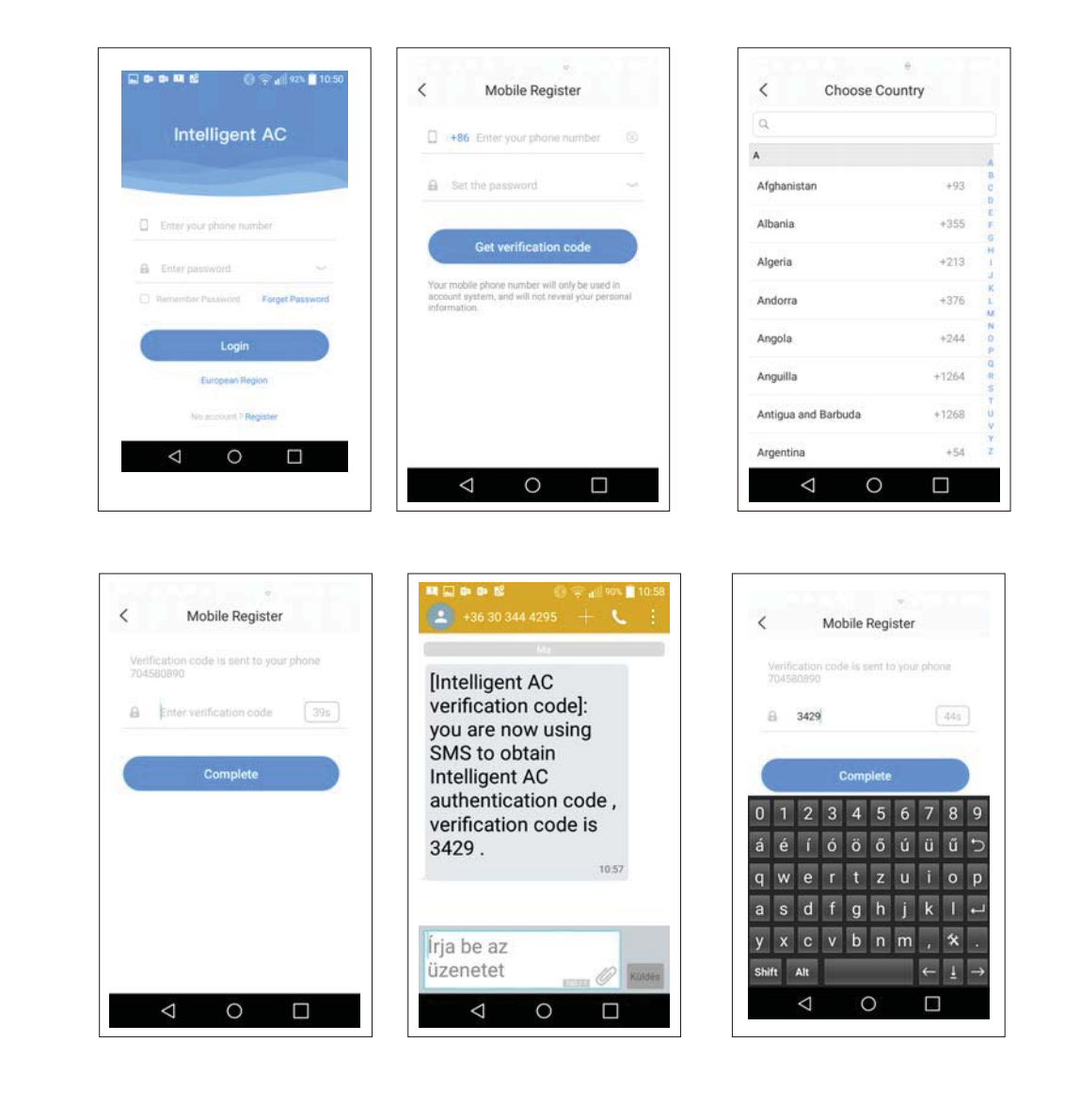

# Elfelejtett jelszó

- 1. Ha elfelejtette a jelszavát, akkor nyomja meg a "Forget Password) gombot
- 2. Adja meg a telefonszámát, majd adjon meg egy új jelszót (6 20 karakter).
- 3. Kattintson a "Get verification code" sávra
- 4. Hamarosan megkapja sms-ben a érvényesítő kódot. Ezt 59 másodpercen belül gépelje be

### 5. Nyomja meg a "Complete" sávot

| Intelligent AC                    | < Retrieve Password                                                                                               | < Retrieve Password                                |
|-----------------------------------|----------------------------------------------------------------------------------------------------|----------------------------------------------------|
|                                   | +86 185******                                                                                                    | Verification code is sent to your phone 185******* |
| Enter your phone number           | ****** ~                                                                                                    | 8179 385                                           |
| Enter password                    | Get verification code                                                                                             | Complete                                           |
| Remember Password Forget Passwert | You mobile phone number will only be used in<br>account system, and will not reveal your personal<br>information. |                                                    |
| Login                             |                                                                                                    |                                                    |
| Mainland China                    |                                                                                                    |                                                    |
| No account? Register              |                                                                                                    |                                                    |
|                                   |                                                                                                    |                                                    |

# Login

- 1. Gépelje be a telefonszámát (formátum érzékeny!)
- 2. Nyomja meg a "Login" sávot

| Intelligent AC                    |  |  |  |
|-----------------------------------|--|--|--|
| 185*****                          |  |  |  |
| • ****** ····                     |  |  |  |
| Remember Password Forget Password |  |  |  |
| Login                             |  |  |  |
| Mainland China                    |  |  |  |
| No account? Register              |  |  |  |
|                                   |  |  |  |

### Eszköz hozzáadása

1. Kattintson a képernyő jobb felső sarkában lévő "+" jelre, majd az "Add Device" sávra

- Adjon áramot a klímaberendezésnek (nem kell bekapcsolni!)
   A folyamat során megjelenő ablakokban olvassa el a megjelenő instrukciókat, és hajtsa végre azokat, majd a végén nyomja meg a "Complete" gombot.
- 3. Az 1/5 ablakban mielőtt megnyomná a "Next" gombot, előtte resetelje a wifi modult. Arra alkalmas eszközzel tartsa lenyomva rajta a reset gombot, amíg a klíma kijelzőjén meg nem jelenik a "CF", ill. az 1/3. ablakban adja meg a routere nevét, és jelszavát, majd nyomja meg a "Connect" gombot
- A folyamat során látni fogja a százalékos elkészültséget, és a klíma kijelzőjén is folyamatos információt kap az épp aktuális állapotról
  - "PP" : a router keresése
  - "SA" : a router csatlakoztatva
  - "AP" : a szerverhez csatlakozás megtörtént
- 5. A csatlakozás után a 4/5 és 5/5 ablak automatikusan jelenik meg
- 6. Az 5/5 ablakban adjon meg egy nevet a klímaberendezésnek (pl.: Laci szobája, stb.) Majd nyomja meg a "Complete" gombot.

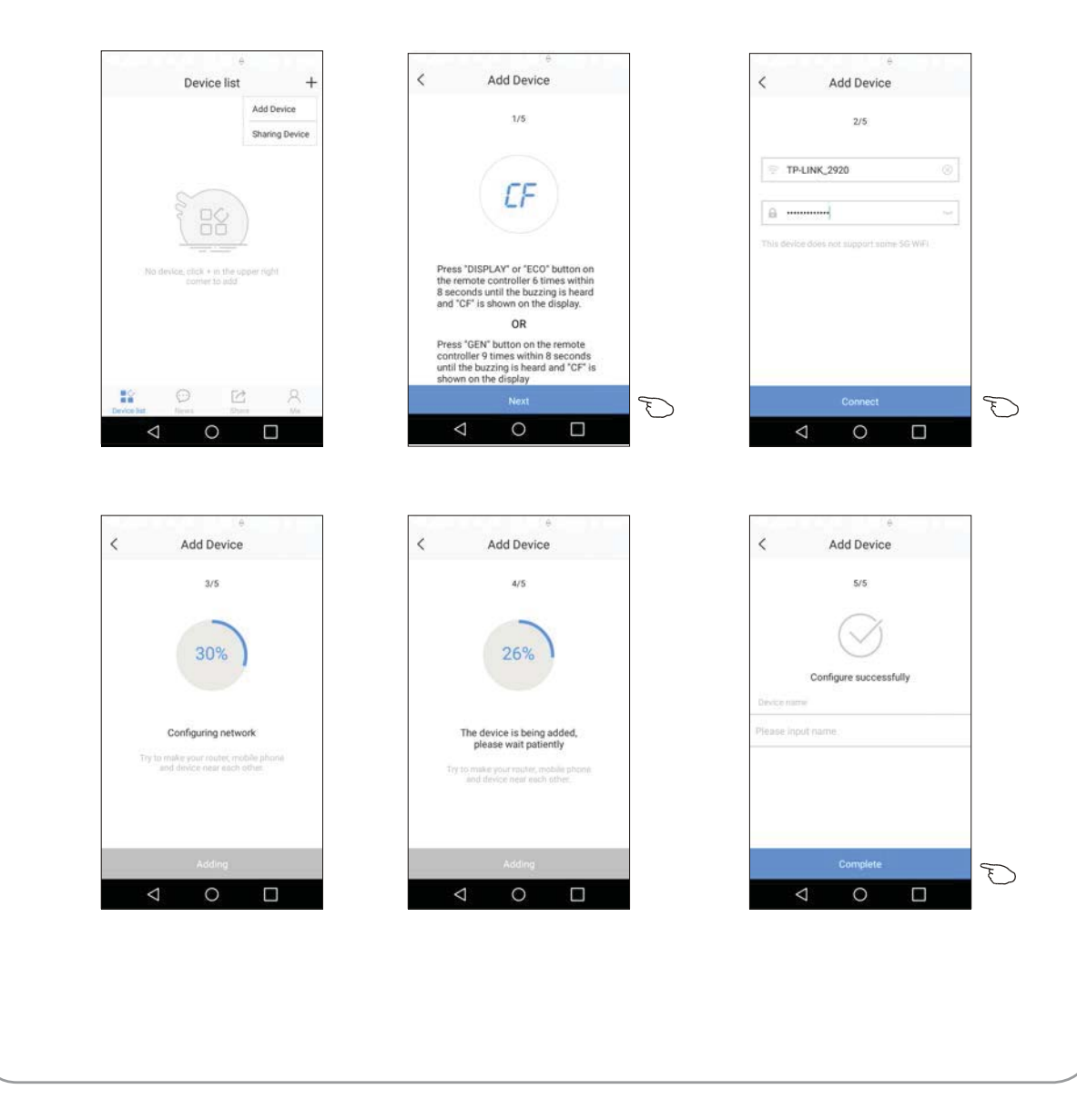

# A klímaberendezés vezérlése - Kezdő képernyő

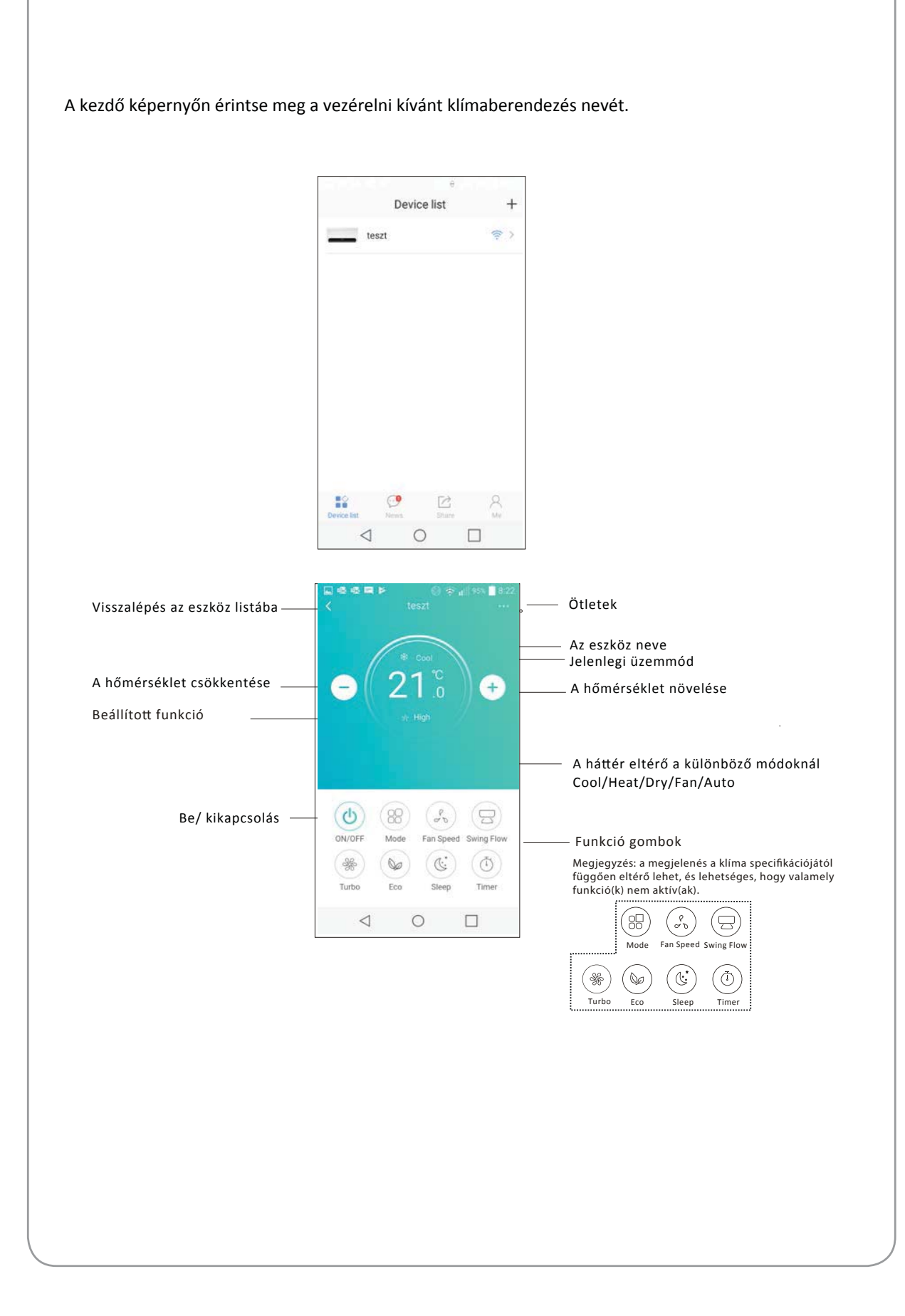

### A klímaberendezés vezérlése - Üzemmód

Ha a klímaberendezést távolról kívánja vezérelni, akkor engedélyezze a telefonján a "Mobil adat" funkciót!

- 1.Kapcsolja be a klímaberendezést (kikapcsolt állapotban az ikonok nem aktívak) Érintse meg a "Mode" gombot
- 2. 5 különböző mód közül választhat! (Hűtés, fűtés, szárítás, ventilátor és Auto)
- Érintse meg a választani kívánt üzemmód gombját
- 3. Majd nyomja meg az "X" jelet a kezdő képernyőhöz való visszatéréshez
- 4. A képernyő kinézete az üzemmódtól függően változik

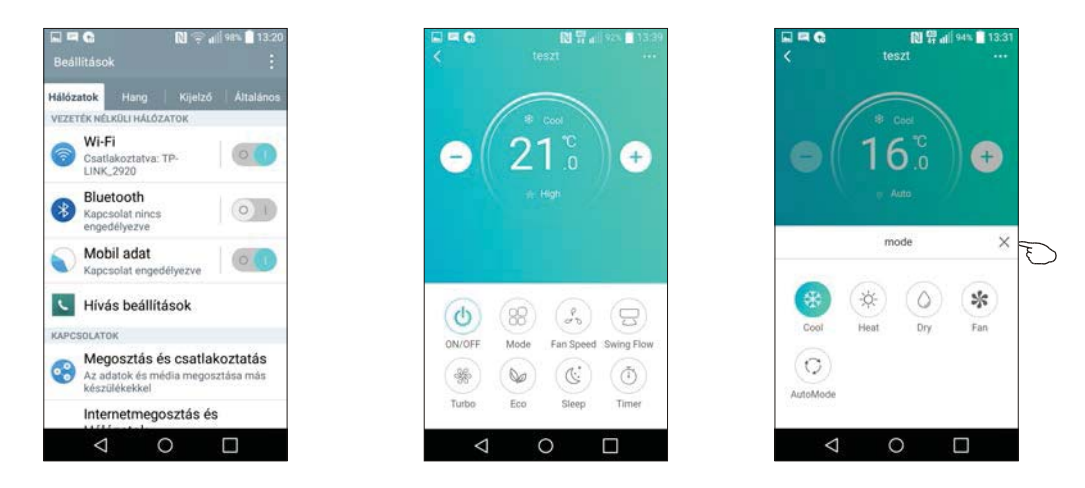

Megjegyzés: az egyes üzemmódokra vonatkozó részletes információkat a klímaberendezés kezelési utasításában találja meg!

Kérjük, figyelmesen olvassa el ezeket az információkat!

### A klímaberendezés vezérlése - Ventilátor sebesség

- 1. Érintse meg a "Fan Speed" gombot!
- 2. Válassza ki a kívánt ventilátor sebességet!
- 3. Érintse meg az "X" gombot a kezdő képernyőhöz való visszatéréshez!
- 4. A választott sebesség megjelenik a képernyőn.

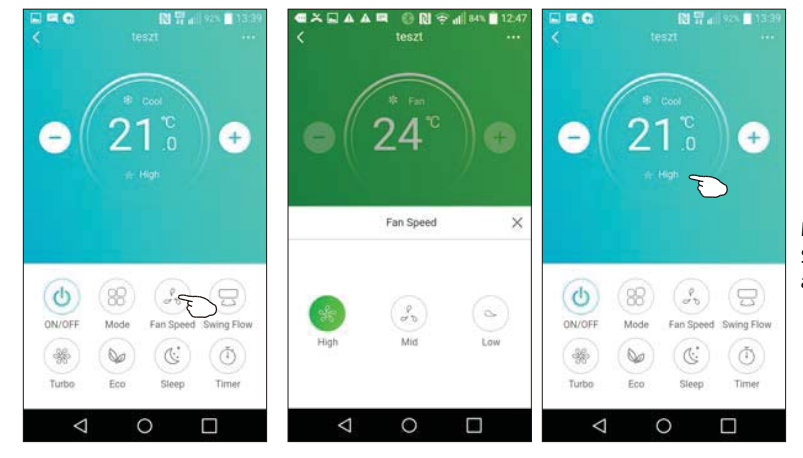

| Mód  | Vent. ford. |
|------|-------------|
| Cool | összes      |
| Fan  | öszes       |
| Dry  |             |
| Heat | összes      |
| Auto | összes      |

Megjegyzés: Szárítás módb'an a ventilátor nem állítható!

Megjegyzés: :

### A klímaberendezés vezérlése - Zsalumozgás

- 1. A "vezérlés" képernyőn érintse meg a "Swing Flow) gombot!
- 2. Válassza ki a kívánt zslumozgást!
- 3. Érintse meg az "X" gombot a kezdő képernyőhöz való visszatéréshez!
- 4. A választott zsalumozgás megjelenik a kijelzőn.

Megjegyzés: a vízszintes (oldalirányú) zsalumozgás csak azon berendezéseknél szabályozható, amelyeknél van ehhez motor is beépítve! A sípszó azon gépeknél is hallható, amelyeknél nincs ilyen motor, csak ilyenkor a mozgatás nem üzemel!

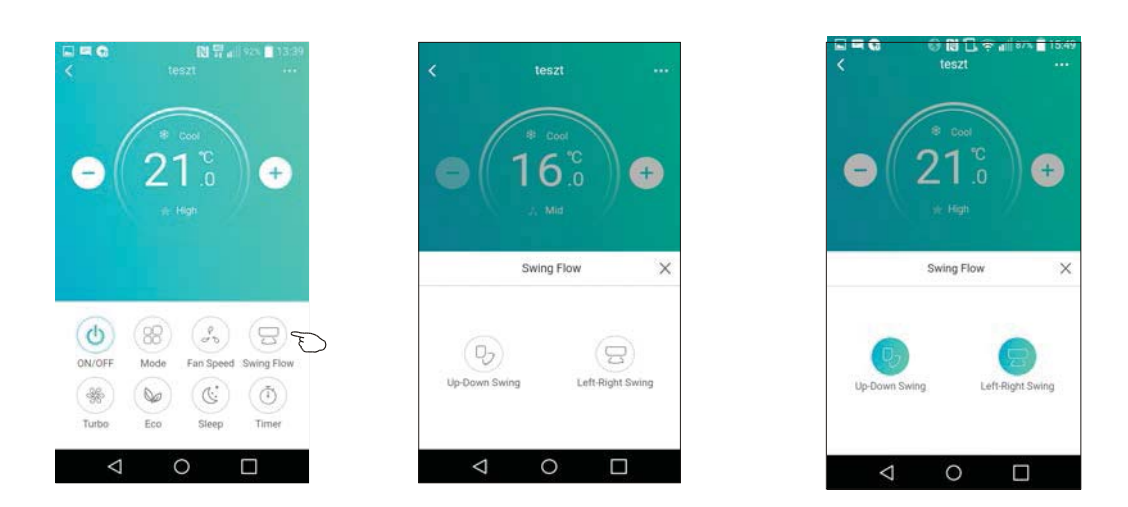

Megjegyzés: Egyes klímaberendezéseknél a gép specifikációja alapján ettől eltérő is lehet a képernyőn megjelenő információ!

### A klímaberendezés vezérlése - ECO mód

- 1. Az ECO mód indításához érintse meg az ECO gombot. Aktiválás után az ikonja megjelenik a képernyőn.
- 2. Ha újból megérinti a gombot, akkor kikapcsol a funkció.
- 3. Ebben a módban a hőmérsékletet a klímaberendezés automatikusan kezeli:
  - hűtésben az új beállított érték:fűtésben az új beállított érték:

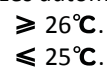

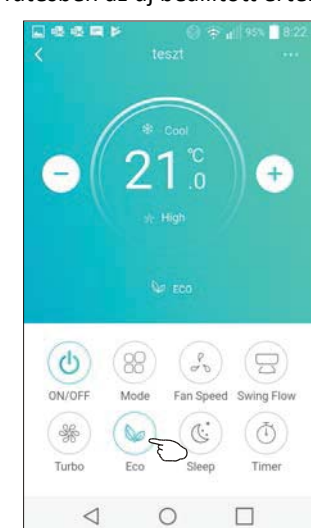

| Mode | ECO enablec |
|------|-------------|
| Cool | Yes         |
| Fan  |             |
| Dry  |             |
| Heat | Yes         |
| Auto |             |

Az ECO mód ventilátor, szárítás, és Auto üzemmódban nem kapcsolható!

Megjegyzés: a fő képernyő kinézete, és/vagy az ECO mód vezérlési metódusa a klímaberendezés specifikációjától függően eltérő is lehet!

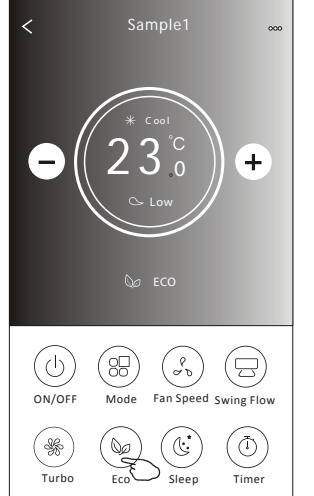

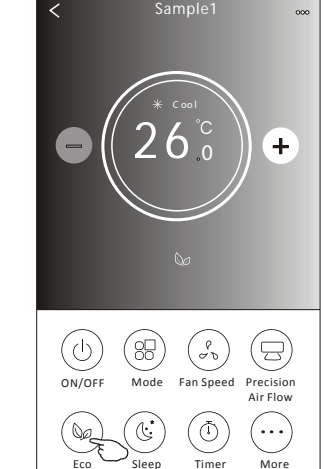

### Megjegyzés:

Az ECO mód egyes klímaberendezéseknél Turbo és Sleep módban sem aktív!

# A klímaberendezés vezérlése - Sleep (éjszakai üzemmód)

- 1. Aktiválása a SLEEP gomb megérintésével történik
- 2. Érintse meg a választott mód gombját (standard, The aged, Child)
- 3. Érintse meg az "X" jelet a fő képernyőhöz való visszatéréshez.
- 4. A választott éjszakai mód ikonja megjelenik a kijelzőn.

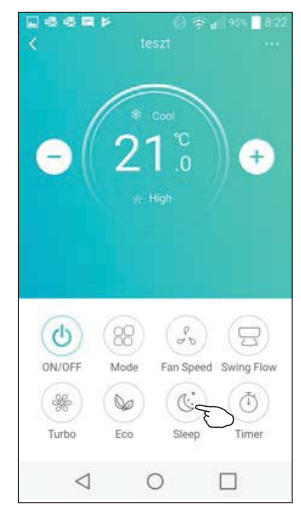

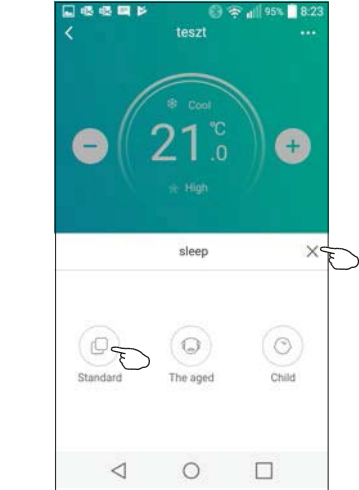

| Mode | Sleep enabled |
|------|---------------|
| Cool | Yes           |
| Fan  |               |
| Dry  |               |
| Heat | Yes           |
| Auto |               |

Az éjszakai mód nem aktív ventilátor, szárítás, és Auto módban.

### Megjegyzés:

A klímaberendezés specifikációjától függően a fő képernyő kinézete eltérő lehet.

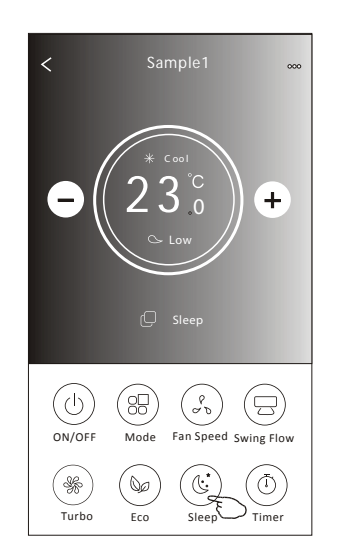

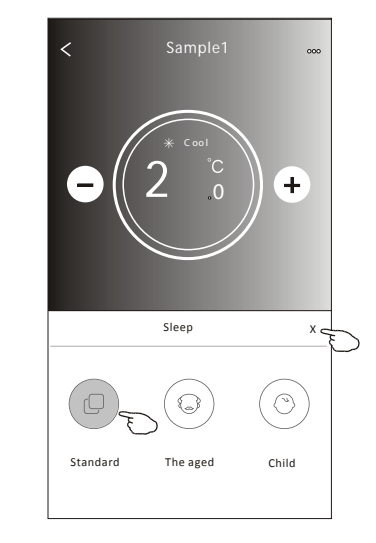

### Megjegyzés:

Az éjszakai üzemmód némely típusnál nem aktív Turbo módban sem.

# A klímaberendezés vezérlése - Timer(Off) (kikapcsolás időzítés)

1. Érintse meg a Timer gombot!

2. Érintse meg a + gombot a képernyő jobb felső sarkában

3. Válassza ki a Time / Mode / Fan Speed / Swing Flow / Repeat / Switch off értékeket, majd érintse meg a Internal Timer Save gombot! Figyelem! A sorrendnek van jelentősége!

4. A beállított kikapcsolás időzítés megjelenik az időzítés képernyőn.

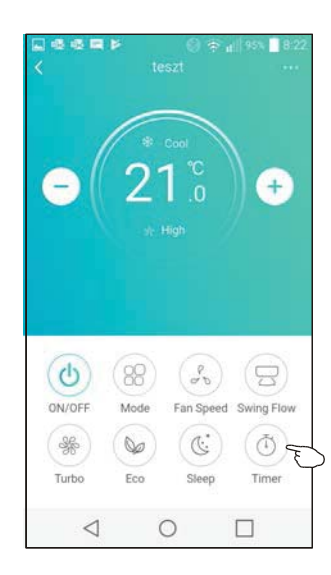

07

08

09

Repeat

Switch

Mode Fan Speed Swing Flow

 $\triangleleft$ 

0

23

24

25

onlyOnce

E

F

D

görgetéssel válassza ki a

kívánt

időpontot

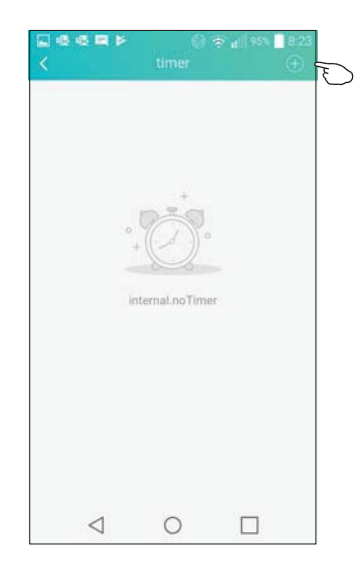

Érintse meg a Repeat (ismétlés) gombot, és válassza ki a kívánt napokat, vagy válassza a ONCE (egyszer) lehetőséget, majd nyomja meg a Confirm gombot!

|   | Cancel                  | Repeat                | Confirm           |                                           |
|---|-------------------------|-----------------------|-------------------|-------------------------------------------|
|   | Once                    |                       |                   |                                           |
|   | Monday                  |                       | $\checkmark$      |                                           |
|   | Tuesday                 |                       | $\checkmark$      |                                           |
|   | Wednesda                | у                     | √ <               | F                                         |
|   | Thursday                |                       | $\checkmark$      | $ \  \  \  \  \  \  \  \  \  \  \  \  \ $ |
| ) | Friday                  |                       | $\checkmark$      |                                           |
| ) | Saturday                |                       |                   |                                           |
|   | Sunday                  |                       |                   |                                           |
|   | A bekapcs<br>beállítása | olás időz<br>a követk | ítés<br>ező oldal | on!                                       |

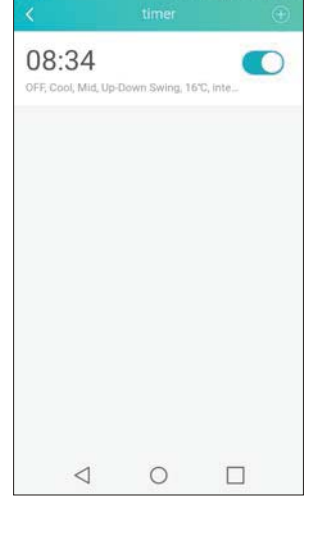

Cancel Switch Confirms

### A klímaberendezés vezérlése - Timer(On) (bekapcsolás időzítés)

1. Érintse meg a Timer gombot!

2. Érintse meg a + gombot a képernyő jobb felső sarkában

3. Állítsa be az időt, az üzemmódot, a hőmérsékletet, a ventilátor sebességet, a zsalumozgást, az ismétlést és bekapcsolást, továbbá a kívánt hőmérsékletet, majd az Internal Timer Save gombbal mentse le a beállítást

4. A beállított bekapcsolás időzítés megjelenik az időzítés képernyőn.

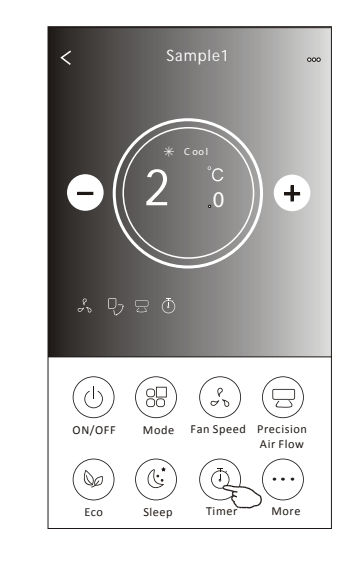

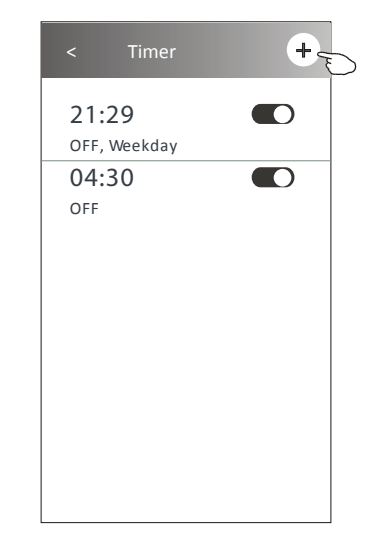

|                                                       | < Tim              | er                                |   |
|-------------------------------------------------------|--------------------|-----------------------------------|---|
| görgetéssel<br>válassza ki a –<br>kívánt<br>időpontot | 14<br>15<br>       | 17<br>18<br><b>19</b><br>20<br>21 |   |
|                                                       | Repeat             | Monday >                          |   |
|                                                       | Switch             | ON>                               |   |
|                                                       | Temperature        | 25 °C>                            |   |
|                                                       | Mode               | Cool>                             | C |
|                                                       | Fan Speed          | Mid> -                            | 7 |
|                                                       | Precision Air Flow | Up-Down Swing>                    |   |
|                                                       | Sa                 | ave                               |   |

Érintse meg a Repeat (ismétlés) gombot, és válassza ki a kívánt napokat, vagy válassza a ONCE (egyszer) lehetőséget, majd nyomja meg a Confirm gombot!

| Cancel    | Repeat | Confirm      |
|-----------|--------|--------------|
| Once      |        |              |
| Monday    |        | $\checkmark$ |
| Tuesday   |        | $\checkmark$ |
| Wednesday |        | $\checkmark$ |
| Thursday  |        | $\checkmark$ |
| Friday    |        | $\checkmark$ |
| Saturday  |        |              |
| Sunday    |        |              |

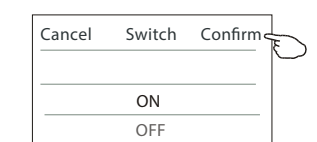

állítsa be a kívánt hőmérsékletet, üzemmódot, ventilátor sebességet, és zsalumozgást, majd nyomja meg a SAVE gombot!

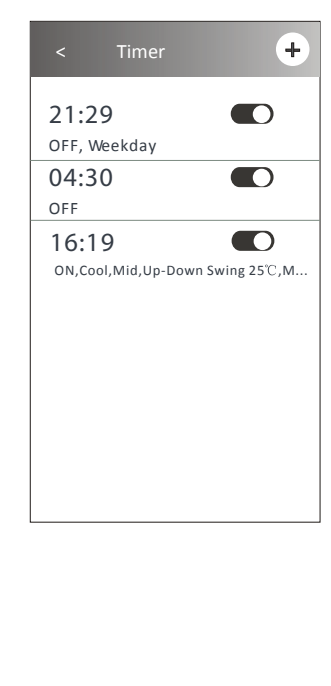

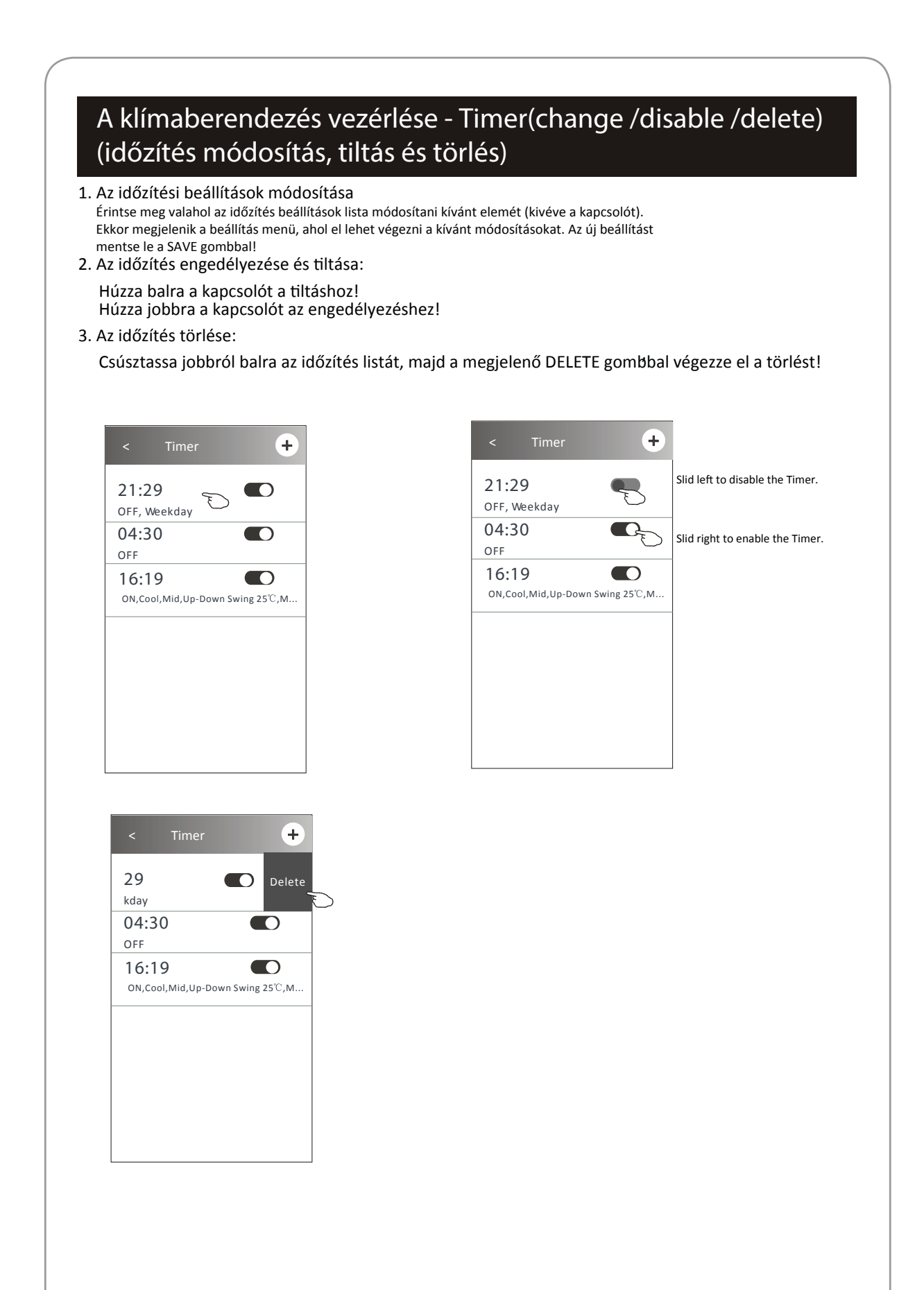

### Javaslatok menü

### Érintse meg a fő képernyő jobb felső sarkában a " ... " jelet!

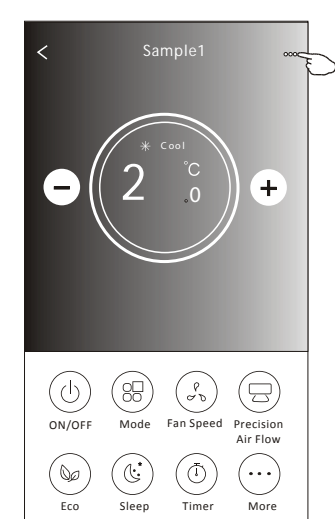

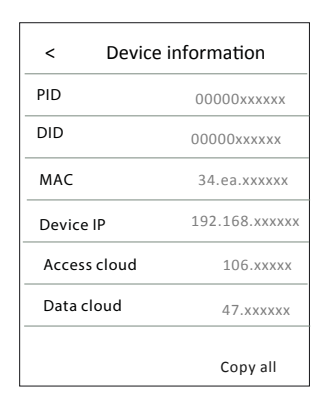

| arkában a " … '    | ' jelet!    |                                                                                     |
|--------------------|-------------|-------------------------------------------------------------------------------------|
| < More             |             |                                                                                     |
| Tips               |             | A kapcsoló jobbra, balra mozgatásával<br>kapcsolható be- / ki az ötletek<br>funkció |
| Device name        | Sample1 > - | Érintse meg a berendezés elnevezéséhez,<br>átnevezéséhez                            |
| Device information | > _         | — Érintse meg, ha meg akarja tekinteni<br>az eszköz információkat                   |
| Firmware Version   | 44021       |                                                                                     |
|                    |             |                                                                                     |
|                    |             |                                                                                     |
|                    |             |                                                                                     |
|                    |             | <b>4</b>                                                                            |
| Delete             | _           | – Erintse meg, ha törölni kívánja az<br>eszközt                                     |

# Edit name Irja be az új nevet, majd nyomja meg az "Activate" gombot Cancel Activate

# News (Hírek)

- 1. Érintse meg a "News" gombot az eszköz lista felső részén
- Érintse meg az eszköz nevét, ha ellenőrizni kívánja, hogy van-e új hír.

| Device list News | Share | Me |   |
|------------------|-------|----|---|
| Ν                | lews  |    |   |
| Sample1          |       | >  | Ð |

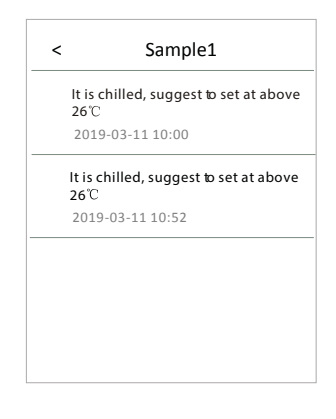

### A klímaberendezés megosztása

### 1. Online, Offline állapot

Ha az eszköz listában az online jel látható a berendezés neve mellett, akkor a klímaberendezés wifin keresztül internet nélkül is vezérelhető, és/vagy a mobil internet internet használatával.

| Device list | +    |
|-------------|------|
| Sample1     | ¢ >  |
| Sample2     | \$ > |

Sharing is ok

Sharing is ok

Host who add the device.

Forbidden

sharing

A klímaberendezés árammentes, vagy "leszakadt" a hálózatról.

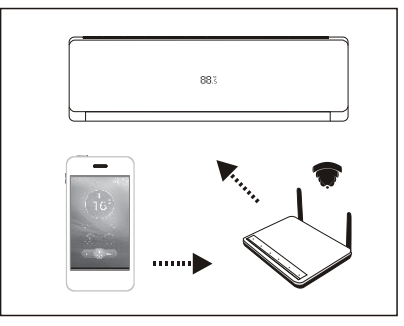

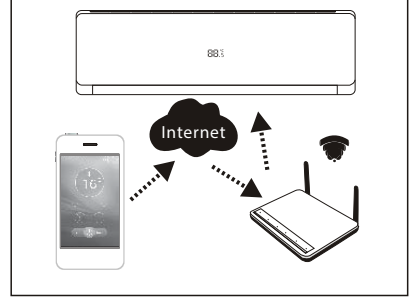

- 2. Érintse meg a "Share" gombot az eszköz lista menü alsó részén
- 3. A felbukkanó ablakban érintse meg a "Sharing device" sort
- 4. A következő ablak alján érintse meg a "Share" sávot, majd küldje el a generált QR kódot a megosztásra szánt telefonra.
- 5. A másik telefonon be kell lépni az app "Device Sharing" menüjébe és be kell olvastatni az integrált olvasóval a QR kódot. Scanner

| < Sharir          | ng device  | I       | Device Sharing           |     |                                                                                      | <                                                             | Share mer                                          | nber            | S          |
|-------------------|------------|---------|--------------------------|-----|--------------------------------------------------------------------------------------|---------------------------------------------------------------|----------------------------------------------------|-----------------|------------|
| Share all devices | to friends | Sharing | deviæ 🕤                  | 2 > |                                                                                      | 8                                                             | 136*****                                           |                 |            |
| Sample            | e1         | Sharing | members                  | 3 > |                                                                                      | 136***                                                        | ***                                                |                 | Delete     |
| Sample            | e2         | <       | Share QR code            |     |                                                                                      | Slide the<br>Tap Delet                                        | name from left to<br>e to remove the s             | right<br>haring | member     |
|                   |            |         | 目茶目<br>2999後<br>目記法      |     | Note:<br>It's a sample, do<br>QR code on you<br>And must use th<br>Tap Refresh if QI | n't scan. Sca<br>Ir friend ph<br>Ie integrate<br>R code is no | an the sharing<br>one.<br>scanner.<br>oneffective. |                 |            |
|                   |            | effe    | ective within 5 minutes. |     |                                                                                      |                                                               | Device list                                        |                 | +          |
| Sha               | re         |         | Refresh                  |     |                                                                                      |                                                               | Sample1                                            | K               | <u>چ</u> ک |
|                   |            |         |                          |     |                                                                                      | _                                                             | Sample2                                            | K               | <i></i>    |

# Fiók és segítség

- 1. Érintse meg a  $\stackrel{\bigcirc}{\underset{}_{\text{Me}}}$  ikont az eszköz lista képernyő alján!
- Device list News Share M
- 2. Érintse meg a felső kék mezőben a 🛞 ikont, ha fényképet szeretne hozzáadni.
- 3. Érintse meg a felső kék mezőben a fiókja nevét (telefonszám), ha meg akarja azt változtatni
- 4. Ha szeretné megváltoztatni a jelszavát, érintse meg a "Setting" feliratot
- 5. Ha szeretné ellenőrizni az app verzióját, vagy a szerver címét, érintse meg az "About" feliratot
- 6. A "Help" (segítség) menübe a "Help" felirat megérintésével lehet belépni.

| Edit name                                                        |     |          |   | Photograph                                  |             |
|------------------------------------------------------------------|-----|----------|---|---------------------------------------------|-------------|
|                                                                  |     | Me       |   | Select from the alb                         | um          |
|                                                                  |     | 8-       |   |                                             | $\square$   |
|                                                                  |     | 185***** | > | Cancel                                      |             |
| Cancel Confirm                                                   | D   |          |   |                                             |             |
|                                                                  |     | Setting  | > | < Setting                                   |             |
| < About                                                          |     | About    | > | Change Password                             | >           |
| Intelligent AC                                                   |     | Help     | > | Privacy Agreement                           | >           |
|                                                                  |     |          |   |                                             |             |
| App Version 1.0.1                                                |     |          |   |                                             |             |
| Backstage Server 47.100.201.                                     | 108 |          |   |                                             |             |
| Сору а                                                           | н   |          |   |                                             |             |
|                                                                  |     |          |   |                                             |             |
|                                                                  |     |          |   |                                             |             |
|                                                                  |     |          |   |                                             |             |
| < Help                                                           |     |          |   | Logout                                      |             |
| What needs to be donebefore binding a device?                    | >   |          |   |                                             |             |
| What is the procedurefor binding a device?                       | >   |          |   | < Change Pass                               | sword       |
| How to share the device?                                         | >   |          |   | Original Password:                          | <i>ب</i> بر |
| How to view my device?                                           | >   |          |   | New Password:                               | <i>ب</i> بر |
| Why the configuration device<br>unsuccessful when using 5G WIFI? |     |          |   |                                             |             |
|                                                                  |     |          |   | Confirm New Password:                       | **          |
|                                                                  |     |          |   |                                             |             |
|                                                                  |     |          |   |                                             |             |
|                                                                  |     |          |   |                                             |             |
|                                                                  |     |          |   | Complete                                    |             |
|                                                                  | ]   |          |   | A nyugtázáshoz érintse<br>"Complete" sávot! | meg a       |
|                                                                  |     |          |   |                                             |             |
|                                                                  |     |          |   |                                             |             |
|                                                                  |     |          |   |                                             |             |
|                                                                  |     |          |   |                                             |             |

# Megjegyzés

- 1. A folyamatos műszaki fejlesztések miatt előfordulhatnak eltérések a valóságos eszköz és az ezen segédletben leírtak között.
- 2. A gyártó fenntartja a jogot, hogy a fejlesztések során az app-ot módosítsa előzetes figyelmeztetés nélkül.
- 3. Ha gyenge a wifi jel, akkor az app leszakadhat a routerről, ezért a z eszközt a routerhez a lehető legközelebb kell elhelyezni.
- 4. A routeren engedélyezni kell a DHCP szerver funkciót a helyes működéshez.
- 5. Ha a modem / router tűzfala letiltja az eszköz csatlakozását, akkor kérjen segítséget az internet szolgáltatójától!
- 6. Ellenőrizze, hogy az okos telefonja biztonsági és/vagy hálózati beállításai támogatják (átengedik) az applikációt

### Hibaelhárítás

| Leírás                                             | A hiba oka                                                                                                    |
|----------------------------------------------------|----------------------------------------------------------------------------------------------------|
| A klímaberendezést<br>nem lehet<br>konfigurálni    | <ol> <li>Jól adta meg a telefonján a router adatait?</li> <li>A klímaberendezés konfiguráció státuszban van?</li> <li>A tűzfal, vagy más biztonsági beállítás nem tiltja a csatlakozást?</li> <li>A router üzemképes?</li> <li>A klímabarandezés, a router, és a telefon azonos csatornán van?</li> <li>Nem tiltja le a router az applikációt?</li> </ol>                                                                                                    |
| Nem vezérelhető<br>telefonnal a<br>klímaberendezés | Kijelző üzenet: Identification failed,<br>A wifi modul reszetelve lett, és így a telefon elvesztette vele a kapcsolatot<br>Újra kell konfigurálni az eszközt!<br>You need to connect Wi-Fi to get permission again.                                                                                                    |
| A telefon nem<br>találja a<br>klímaberendezést     | <ul> <li>Kijelző üzenet: Air conditioner out of line.</li> <li>Ellenőrizze, hogy a hálózat képes-e működni: <ol> <li>Nincs a klímaberendezés újra konfigurálás alatt?</li> </ol> </li> <li>Nincs áramtalanítva a klímaberendezés?</li> <li>A router áram alatt van?</li> <li>A klímaberendezés és a router csatlakozik?</li> <li>A klímaberendezés nem tud csatlakozni a routerhez<br/>(távoli elérés esetén)</li> <li>A telefon nem tud csatlakozni a hálózathoz (lokál elérés módban)</li> <li>A telefon nem tud csatlakozni a hálózathoz (távoli elérés módban)</li> </ul> |

A wifi modul utólagos beszerelése

- 1. Áramtalanítsuk a készüléket, majd nyissuk fel a beltéri egység előlapját
- 2. Vegyük le a sorkapocs fedelet (a rögzítő csavar kitekerése után)
- 3. Óvatosan húzzuk felfelé a vezérlőpanelt, amíg a CN16 (wifi) sorkapocs elérhetővé válik
- 4. A wifi modul csatlakozóját dugjuk be a CN16 (wifi) aljzatba

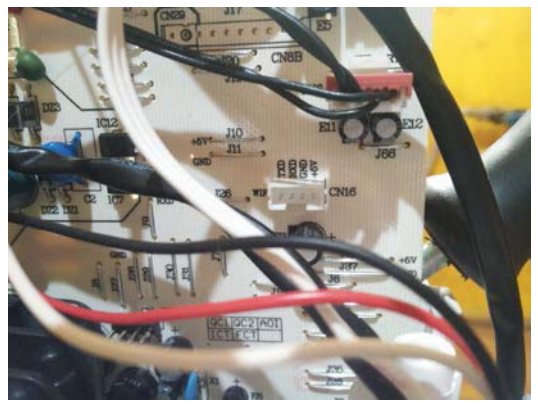

- 5. a vezérlőpanelt óvatosan toljuk vissza a helyére
- 6. A wifi modul vezetékét vezessük el a kijelző vezetéke mentén, és rögzítsük
- 7. Szereljük vissza a sorkapocs fedelet, és tekerjük vissza a rögzítő csavart
- 8. Rögzítsük a wifi modult a felhajtható előlap erre kiképzett részén (toljuk be a rögzítő fület, majd tekerjük be a rögzítő csavart)

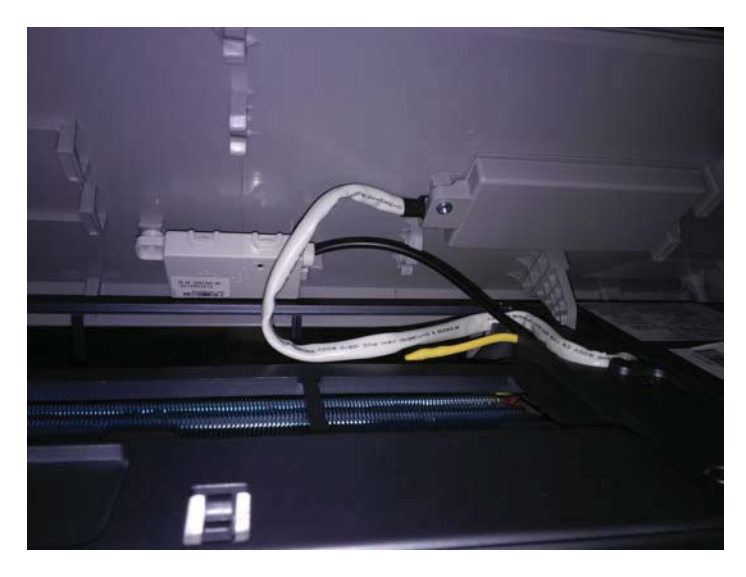

9. Zárjuk le az előlapot

Alfasonic Kereskedelmi és Szolgáltató Kft. H-1165 Budapest Imre u. 7. telefon: (+36 1) 296 2720 www.alfasonic.hu, info@alfasonic.hu